## **INSTALLATION MANUAL**

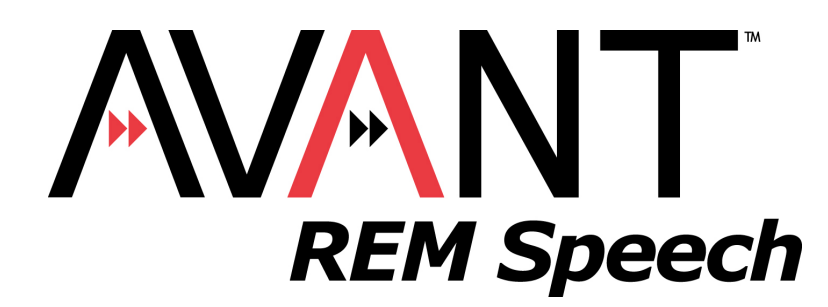

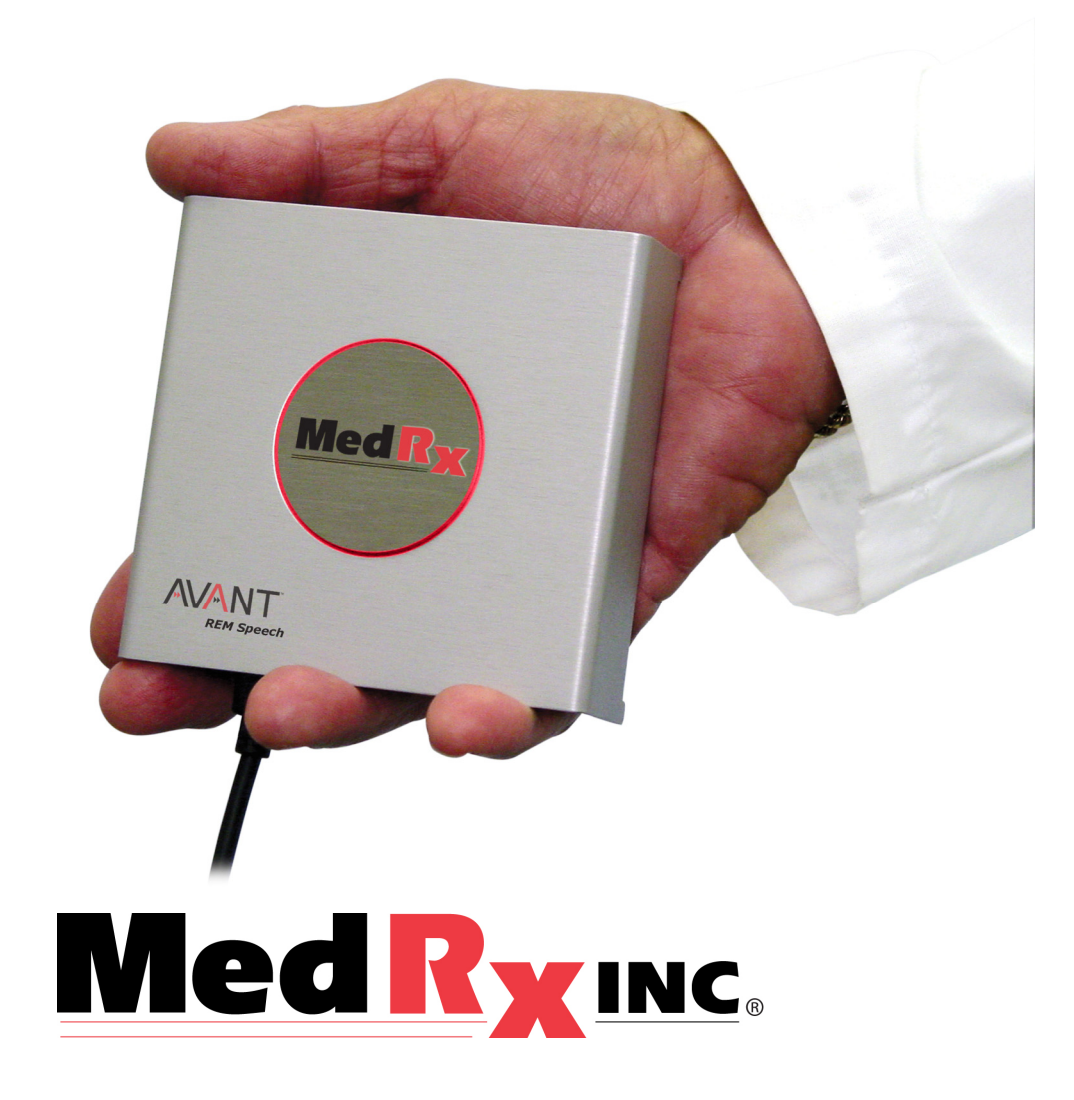

This Page Intentionally Left Blank

## Contents

| Getting to Know Your AVANT™ REM Speech | 4  |
|----------------------------------------|----|
| Software Installation                  | 5  |
| Driver Installation                    | 7  |
| Limited Warranty                       | 10 |

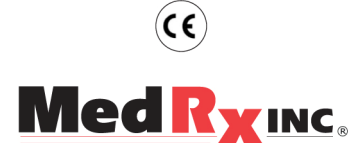

www.medrx-usa.com

1200 Starkey Rd., #105, Largo FL 33771 Toll Free: (888) 392-1234 • (727) 584-9600 Fax: (727) 584-9602 • Email: medrx@medrx-usa.com

#### MedRx's Authorized Representative in Europe

(Regulatory affairs only) Emergo Europe, Molenstraat 15 2513 BH The Hague, The Netherlands Tel: (31) (0) 70 345-8570 • Fax: (31) (0) 70 346-7299

# **Getting to Know Your AVANT REM Speech**

The AVANT REM Speech represents a new era of precision in-situ verification for your office. Compact yet rugged, this PC-Based system is USB powered and supports all ANSI and IEC Real Ear tests The software includes targets for DSL i/o 5.0 and NAL NL-1. A unique feature of the REM Speech is Live Speech Mapping, MedRx's in-situ method for getting the fitting right the *first* time, *every* time. The following section of this manual will familiarize you with the physical features and accessories of the REM Speech system.

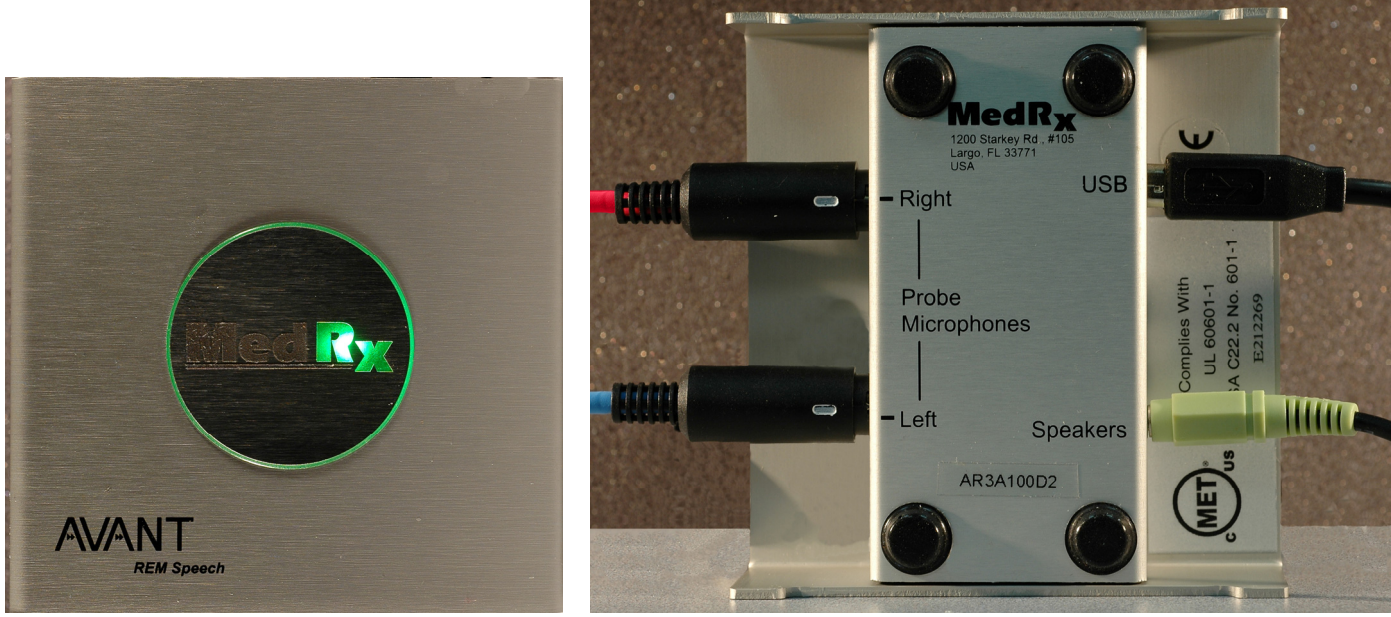

Front View

Rear View

# **Software Installation**

### Do Not Plug in the AVANT REM Speech USB Cable yet!

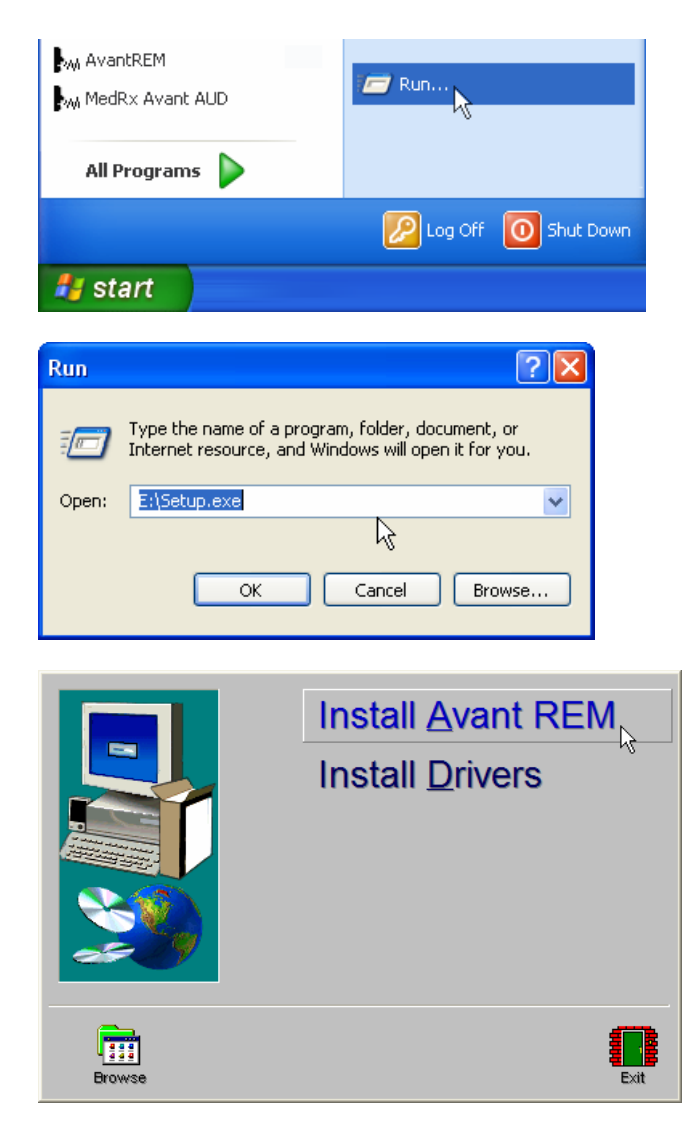

- 1. Insert the AVANT REM Speech CD-ROM into the CD drive. Wait until the **Setup program starts**.
  - If the Setup program does not automatically start, click:
    - Start
    - Run
    - Type d:/setup.exe in the window where 'd' is the drive letter assigned to the CD ROM drive on your computer.

2. On the Setup screen, choose **Install AVANT REM**.

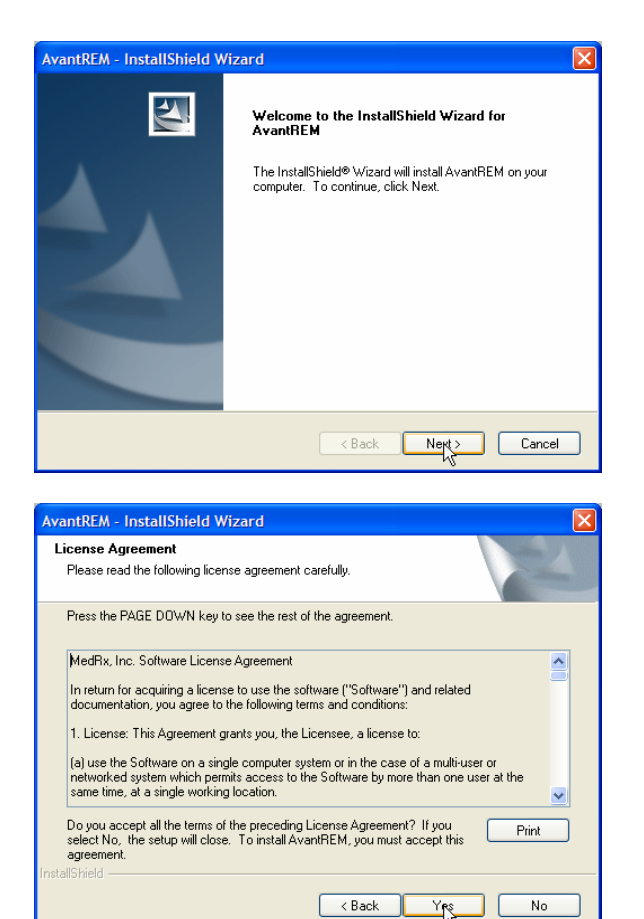

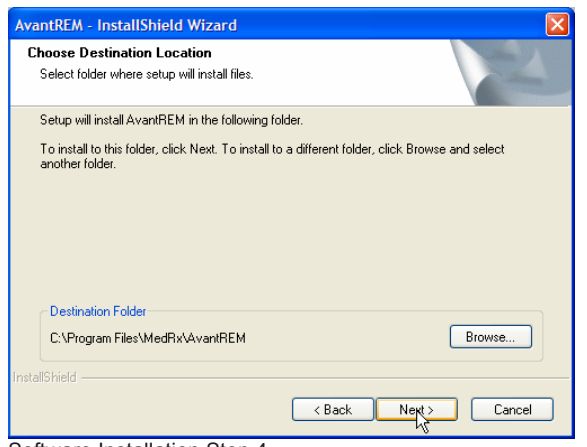

Software Installation Step 4

- 3. This is the Welcome screen.
  - To continue, Click Next

4. Read the Software License Agreement. This important document defines the acceptable usage of the REM Speech.

After reading the Agreement, click Yes

- 5. This screen indicates the location of the program files. The default location is recommended for most users, however, this location can be changed if necessary.
  - To continue with the default settings, click **Next**
  - To change the location of the files (advanced users or system administrators only) click **Browse**

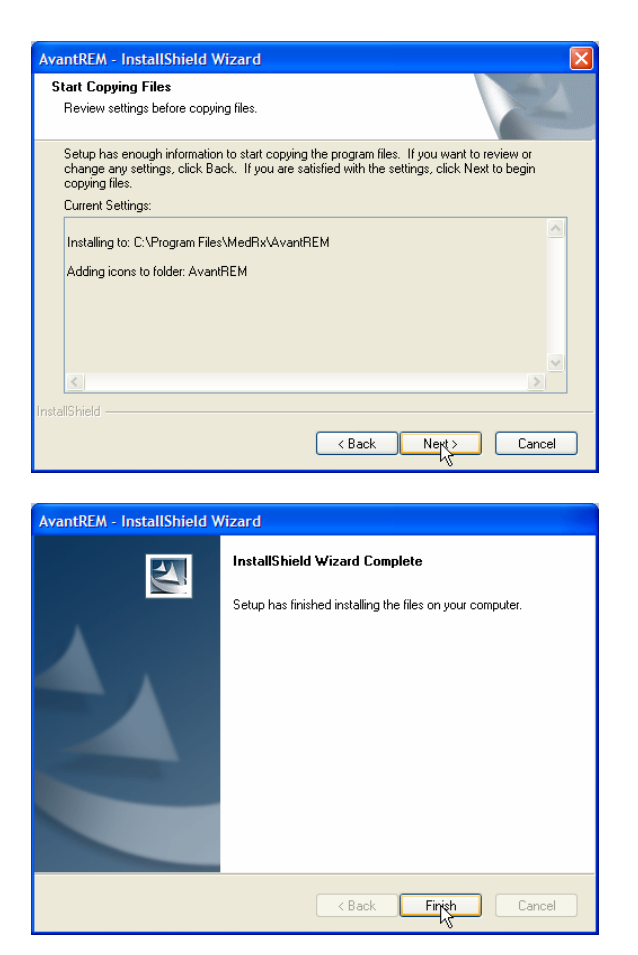

- 6. This screen summarizes the installation configuration.
  - To continue, click **Next**
  - To make changes, click **Back**

7. When the installation is complete,Click Finish.

## **Driver Installation**

Connect the USB cable from the AVANT REM Speech to your computer as shown below.

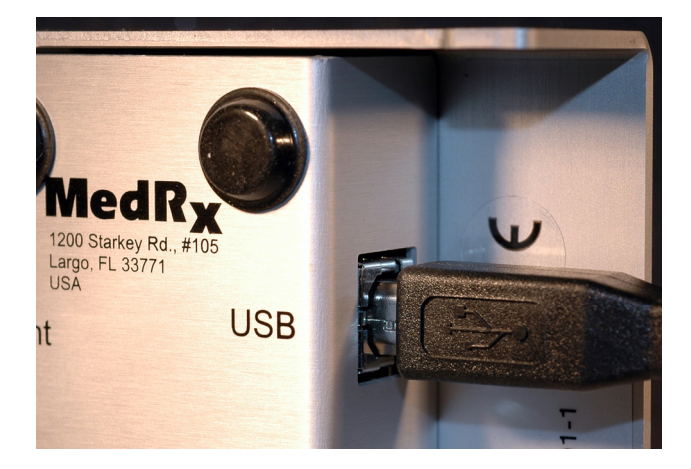

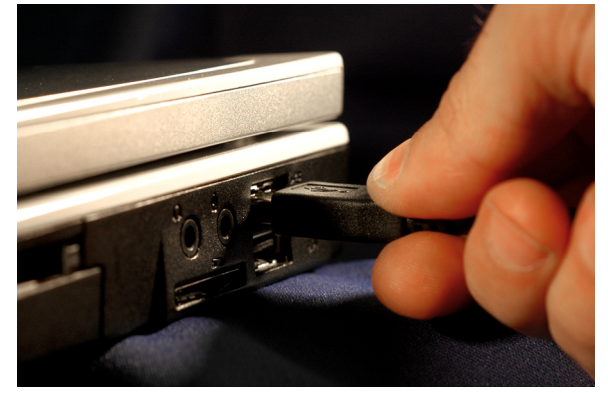

Wait for the system to copy and install default drivers. During this process, you will see the following prompts in your system tray (lower right corner of the screen).

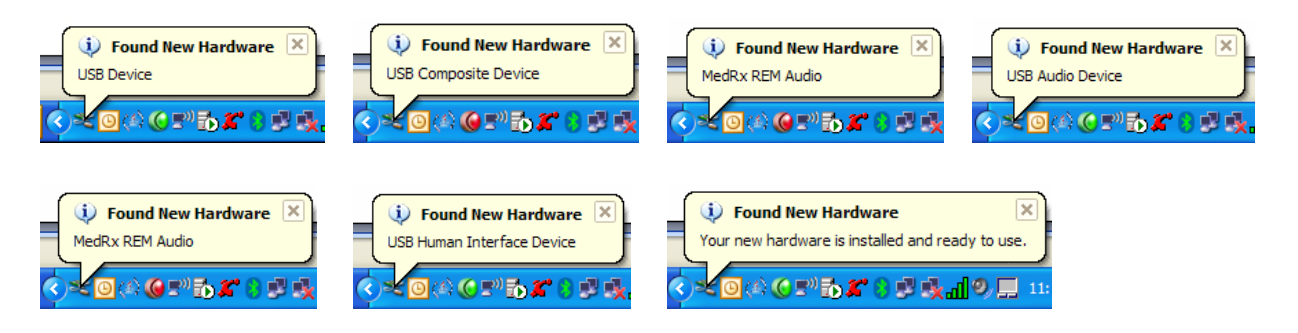

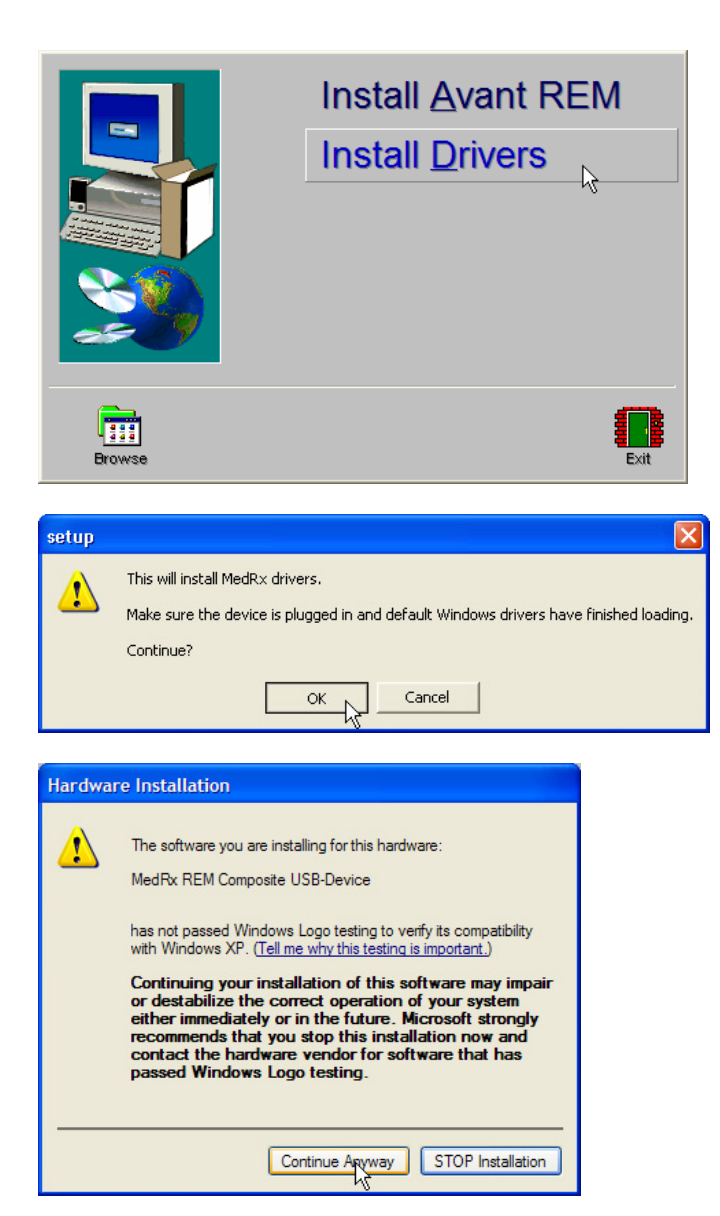

1. After the Window drivers have been installed, Install Drivers

2. When this screen appears, click OK

 When the driver signature check screen appears, click 'Continue Anyway'

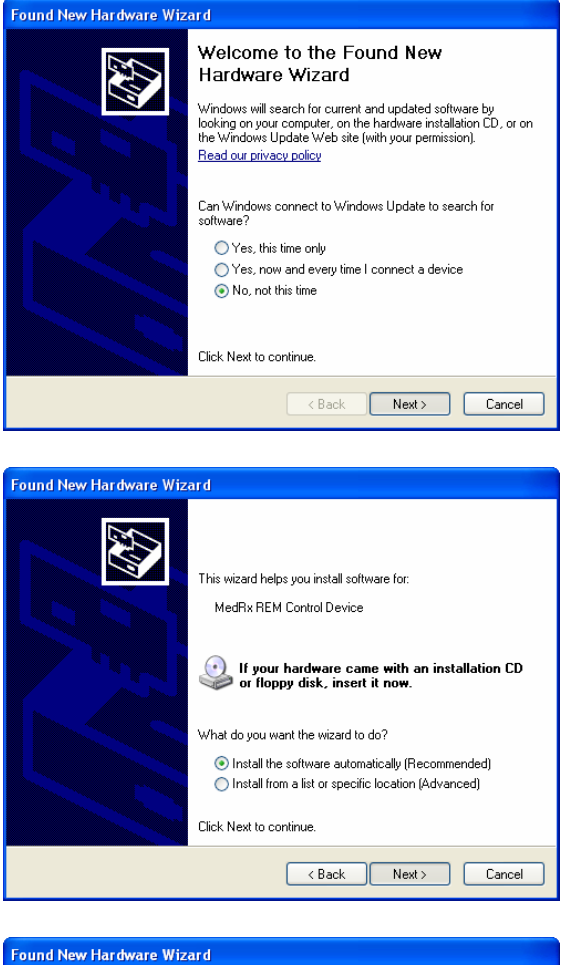

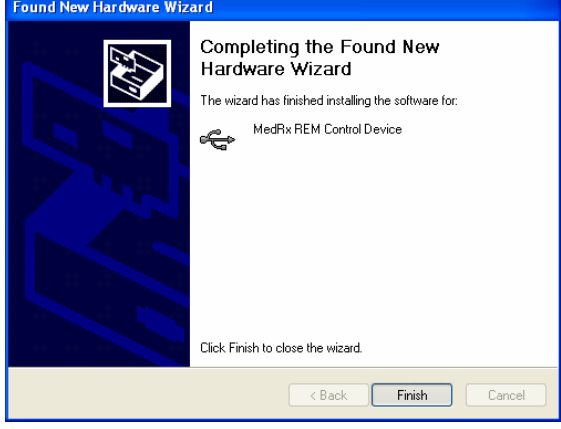

- When this window appears,

   Select "No, not at this time"
   Click Next.

  When this screen appears,

   Select "Install the software automatically (recommended)"
   Click Next.

  When the driver installation is
  - 6. When the driver installation is complete, this screen will appear.
    - Click Finish

Exit the Setup screen when the driver installation is finished.

## Congratulations

Your AVANT REM Speech system is now set up and ready to use to verify your hearing instrument fittings. Please consult the AVANT REM Speech User Manual and the Interactive Help within the software for instructions and procedures. The user manual is available in PDF format on CD.

# **Limited Warranty**

MedRx, Inc warrants the AVANT REM Speech System to be free from defects in material and workmanship for one year from the time of purchase. If this system fails to perform as specified during this period, the purchaser is responsible for calling MedRx at (888) 392-1234. The company's representative will advise the owner to either return specific components or the entire system to:

#### MedRx, Inc.

#### 1200 Starkey Road #105 Largo, FL 33771

MedRx will repair or replace any defective parts, fully test the system and/or components and ship the system promptly back to the owner. There is no cost for this warranty service, provided the system is one year old or less and has not been misused, abused or damaged. Such damage includes, but is not limited to, dropping, exposure to excessive heat greater than 100°F and water/liquid damage.

Repair or replacement of the system as provided under this warranty is the sole and exclusive remedy of the purchaser. MedRx shall not be liable for any consequential or incidental damages, or for breach of any express or implied warranty. Except to the extent of applicable law, any implied warranty, merchantability or fitness of this product is limited to the duration of this warranty.

MedRx will, at its discretion, service and repair out of warranty components at the purchaser's request, charging for parts and labor as necessary.

The limited warranty is deemed void if software or hardware is installed on the AVANT REM Speech which is not pre-approved by MedRx, Inc. Approved software includes NOAH<sup>™</sup> and HIMSA approved hearing aid manufacturer programming modules for fitting hearing aids.

MedRx, Inc is not responsible for problems resulting from installation of unapproved software or hardware. In the event of unapproved software or hardware installed on the system causing a conflict with the AVANT REM Speech functions, MedRx will service the problem for a fee to be determined at the time of service.

Consult your MedRx Technical support member for other alternatives for back up.

This Page Intentionally Left Blank

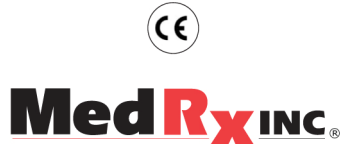

### www.medrx-usa.com

1200 Starkey Rd., #105, Largo FL 33771 Toll Free: (888) 392-1234 • (727) 584-9600 Fax: (727) 584-9602 • Email: medrx@medrx-usa.com

#### MedRx's Authorized Representative in Europe

(Regulatory affairs only) Emergo Europe, Molenstraat 15 2513 BH The Hague, The Netherlands Tel: (31) (0) 70 345-8570 • Fax: (31) (0) 70 346-7299